## **Scholantis Assignments**

Creating a New Assignment

## Introduction

You can use your site to create assignments for students, distribute them, collect them and mark them online. This page will take you through creating an assignment.

| 1 | Open your <b>My Site</b> class and click on the <b>Assignments</b> tab on your navigation bar.                                                                                                    | Mrs. Dawson's Test Class Mrs. Dawson's Test Class My Classes Home Assignments Student List                                                                                                    |
|---|----------------------------------------------------------------------------------------------------|----------------------------------------------------------------------------------------------------|
| 2 | If this is the first time you have used this<br>function, click on " <b>I know what I'm</b><br><b>doing, let's begin</b> ".<br>If you have used your assignments<br>feature before, click on <b>New</b> . | SSES Home Resources Blog Shared Documents<br>FUTURE                                                                                                    |
| 3 | Now you can name your Assignment<br>and click on the dates to change the<br>date assigned and the due date. Click<br>on the check mark when you are<br>finished choosing the date.                        | Assignment Title         American Server and the server and the serve |

| Now you can create your assignments typing in the body section.                                                                                                    | Biology Inquiry                                                                                                    |
|----------------------------------------------------------------------------------------------------|----------------------------------------------------------------------------------------------------|
| Click Insert to add something you have<br>already created and saved somewhere<br>else.                                                                                                    | ASSIGN: Sep 8, 2017 12:00 AM & DUE: Sep 22, 2017 11:59 PM &                                                                                                    |
| You can also drag and drop files from your computer here.                                                                                                    | Ny Computer                                                                                                    |
| When you click on the body section you<br>will get another set of controls at the top<br>of the screen. These work very similar<br>to other word processors (MS Word).<br>See box below.                                                                                                    | <ul> <li>Chiebrive</li> <li>Office 365 OneDrive</li> <li>Shared Documents</li> <li>Media Gallery</li> <li>Media Gallery</li> <li>Handouts and Materials</li> <li>d, Courtenay, BC</li> <li>Fax 250-334-4</li> <li>G Google Drive</li> </ul>                                                                                                    |
| Clicking on <b>Insert</b> at the top also allows<br>you an easy way to add tables, videos<br>and links to your assignments.                                                                                                    | BROWSE       FORMAT TEXT       INSERT         Image: Strain of the strain of the strain of the |
| When you have finished creating your<br>assignment, click on Not Copied on the<br>bottom right. This will send a copy of<br>the assignment out to all of your<br>students for that class. They can open it<br>and work on it by clicking on<br>Assignments when they open your class<br>page. | WorksheetIntrolesson.docx         Ready to upload         Insert or drop files here         ADD ASSIGNMENT         CANCEL                                                                                                    |
| Click Add Assignment to finish.                                                                                                    | ADD ASSIGNMENT                                                                                                    |